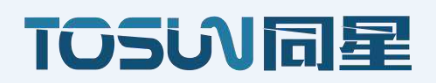

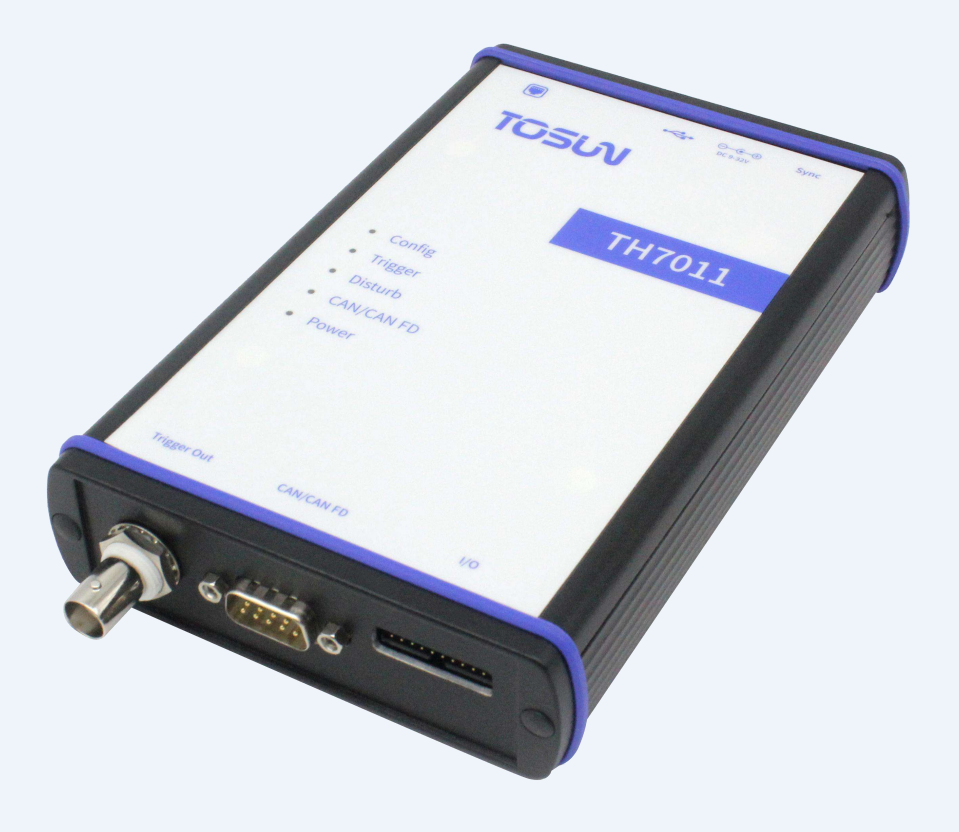

# TH7011 产品手册

版本: V1.0 | 中文

tosunai.com

版权信息

上海同星智能科技有限公司

上海市嘉定区嘉松北路 1288 号 9 号楼(总部)

曹安公路 4849 弄 14-17 栋(上海研究院)

本着为用户提供更好服务的原则,上海同星智能科技有限公司(下称"同星智能")在本手 册中将尽可能地为用户呈现详实、准确的产品信息。但介于本手册的内容具有一定的时效性, 同星智能不能完全保证该文档在任何时段的时效性与适用性。

本手册中的信息和数据如有更改, 恕不另行通知。为了得到最新版本的信息, 请您访问<u>同星</u> <u>智能官方网站</u>或者与同星智能工作人员联系。感谢您的包容与支持!

未经同星智能书面许可,不得以任何形式或任何方式复制本手册的任何部分。

@版权所有 2024, 上海同星智能科技有限公司。保留所有权利。

### 为什么需要总线干扰仪?

一致性测试是用来检测零部件是否符合相关标准的测试流程,从而可保证产品的质量。 CAN/CAN FD 一致性测试就是指测试 CAN/CAN FD 节点是否符合 CAN 的通讯协议规范,在 CAN/CAN FD 网络中,各节点的质量不一致可能会引发网络故障或网络瘫痪等问题,因此为 了保证 CAN/CAN FD 网络的正常安全运行,执行 CAN/CAN FD 的一致性测试是非常必要的。

同星智能推出的 CAN/CANFD 总线干扰仪—TH7011,正是用于 CAN/CAN FD 总线一致性测试的核心产品。

#### 总线干扰仪能做什么?

- ECU的 Bus-off 行为测试;
- ECU 采样点测试;
- 帧干扰和帧触发输出;
- 位宽容忍度测试; (<u>开发中,后续上线</u>)
- ADC 采样波形捕捉; (开发中,后续上线)
- ...

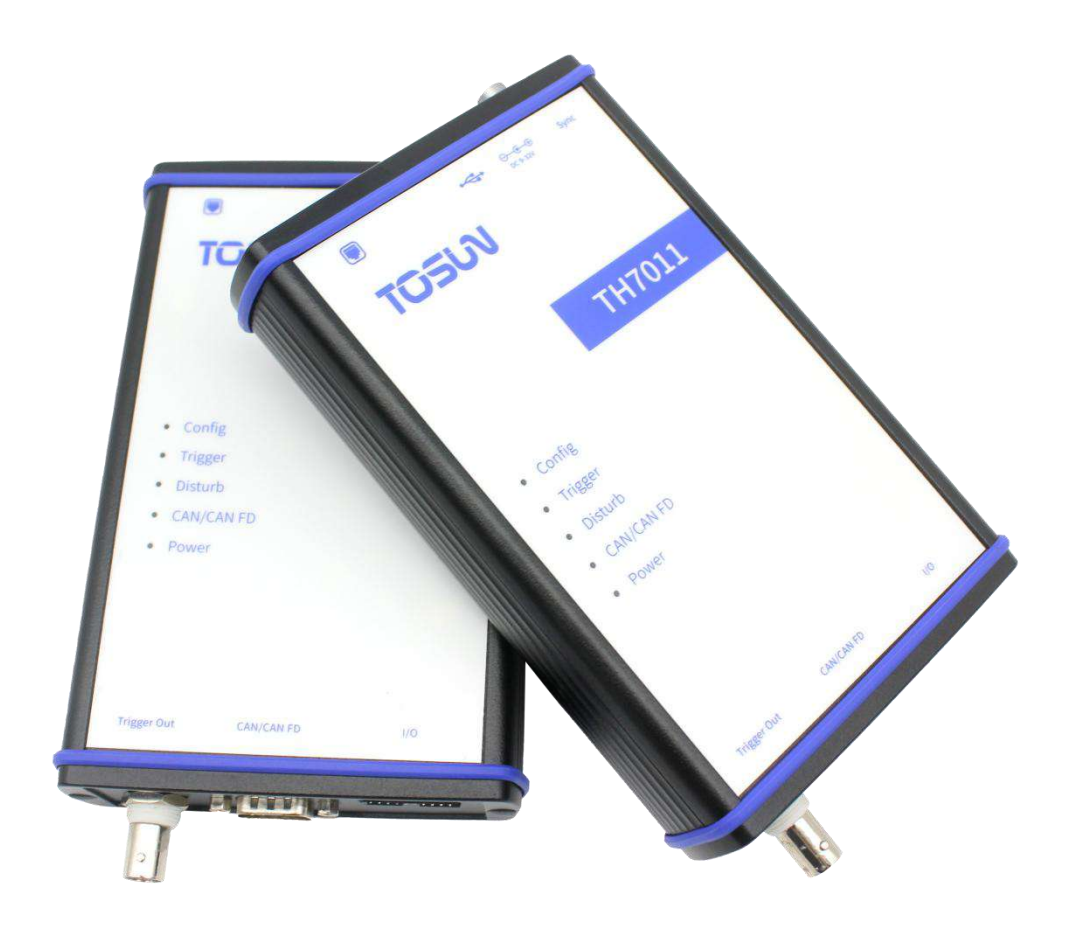

| 1.关于手册               |
|----------------------|
| 1.1 免责声明             |
| 1.2 版权信息             |
| 2.TH7011             |
| 2.1 产品概述             |
| 2.2 功能特征             |
| 2.3 技术参数             |
| 2.4 电气参数7            |
| 2.5 机械尺寸             |
| 2.6 发货清单9            |
| 2.7 硬件接口说明10         |
| 2.8 LED 指示灯说明11      |
| 2.9 可选配件12           |
| 3.使用指南13             |
| 3.1 系统连接13           |
| 3.2 驱动安装13           |
| 3.3 软件简介13           |
| 3.4 软件安装14           |
| 3.5 硬件配合 TSMaster15  |
| 3.5.1 配置连接参数并初始化设备15 |
| 3.5.2 验证干扰仪是否参与总线19  |
| 3.5.3 干扰/触发功能        |
|                      |
| 3.5.4 Bus-off 行为25   |
| 3.5.4 Bus-off 行为     |
| 3.5.4 Bus-off 行为     |

### 1.关于手册

#### 1.1 免责声明

本文档提供的信息仅供参考,同星智能不构成任何形式的保证或承诺。同星智能保留对 文档内容和数据的修改权利,恕不另行通知。同星智能对文档的正确性或因使用文档而产生 的损害不承担任何责任。同星智能非常感激您指出错误或提出改进建议,以便我们能够在未 来为您提供更加高效的产品。

#### 1.2 版权信息

同星智能保留本文档及其内容的所有权利。未经同星智能的明确书面许可,禁止复制、 分发、传输、散布、重新出版或以任何方式使用本文档的任何部分。

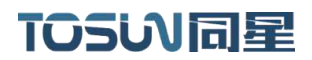

### **2.TH7011**

#### 2.1 产品概述

TH7011 是同星智能推出的 CAN/CANFD 总线干扰仪设备,产品采用 RJ45 以太网接口与 PC 连接, Windows 系统免驱设计使得设备具备系统兼容性。

配合功能强大的 TSMaster 软件,支持干扰 CAN/CANFD 特定位位值;支持多种触发模式,如帧触发、错误触发、软件触发等;支持位宽偏差测试、Bus-off 行为测试以及采样数据波形显示存储等功能。

可用于一致性测试, 检测节点是否符合通讯协议规范, 保障 CAN/CANFD 网络的正常安全运行。

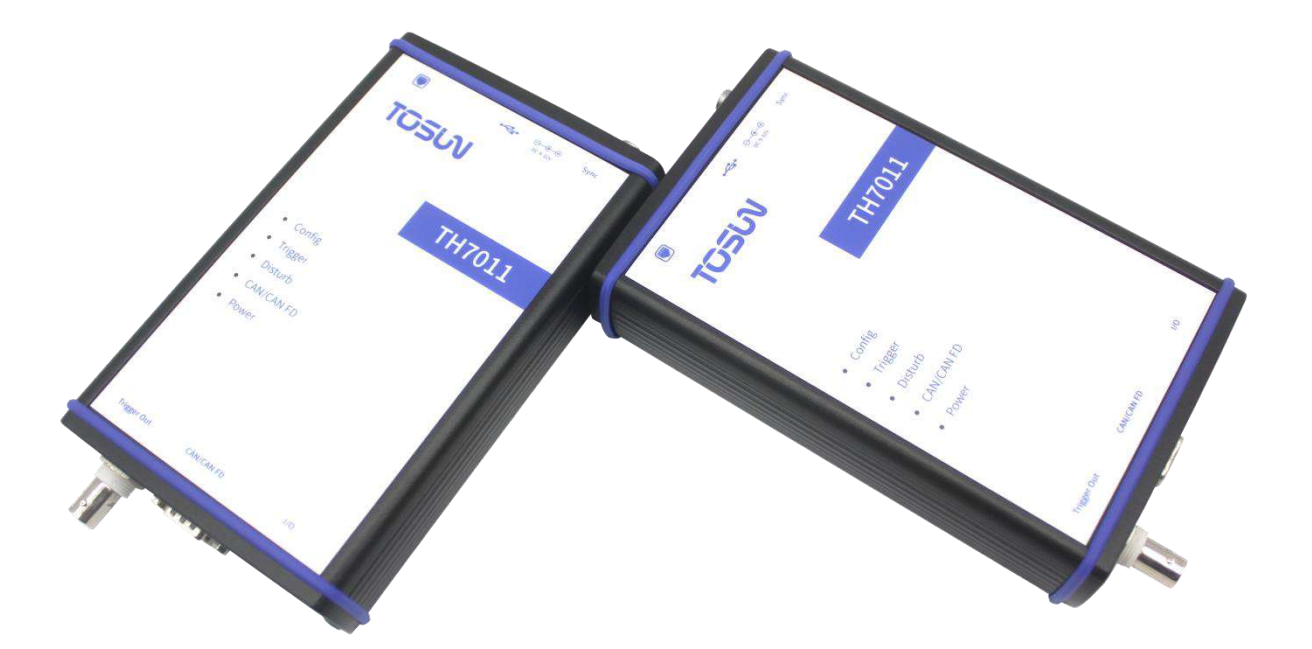

#### 2.2 功能特征

- ✓ 支持干扰 CAN/CANFD 报文的特定位位值;
- ✓ 支持多种触发模式: 帧触发、错误帧触发、软件触发等;
- ✓ 自定义干扰序列或报文序列,最长可达 65536 个干扰点;
- ✓ 支持 CAN\_H、CAN\_L 的 ADC 采样波形数据存储及显示; (开发中,后续上线)
- ✓ 支持 CAN 错误帧电平检测; (开发中,后续上线)
- ✓ 支持 CAN 干扰次数统计功能;
- ✓ 支持 CAN 帧 bit 位整位显性干扰、隐性干扰、翻转干扰;
- ✓ 支持 CAN 干扰序列配置及发送;
- ✓ 支持 CAN 帧触发电平长度配置; (开发中,后续上线)
- ✓ 支持 CAN 总线位宽容忍度测试; (开发中,后续上线)
- ✓ 支持 CAN 总线 Bus-off 行为测试;
- ✓ 支持采样点测试。

#### 2.3 技术参数

|                         | CAN: 125Kbps-1Mbps                      |  |  |  |
|-------------------------|-----------------------------------------|--|--|--|
| CAN/ GANFD <u></u> 通道   | CANFD:最大 5Mbps                          |  |  |  |
| Digital CAN disturances | Min.step size 5ns                       |  |  |  |
| I/0 功能(开发中,后续上          | Digitaloutputs: 2                       |  |  |  |
| 线)                      | Digitalinputs: 2                        |  |  |  |
| (专用于 ISO-16845)         | Analogoutputs/inputs: 6(可配置)            |  |  |  |
|                         | 1x D-SUB9(male) for 1 CAN/CANFD channel |  |  |  |
| 拉口                      | 1x Binder for external trigger          |  |  |  |
| 1女山                     | 1x Binder for timesynchronization       |  |  |  |
|                         | 1x 2.0mm 20pin Header connector for I/O |  |  |  |
| PC 接口                   | RJ45 以太网                                |  |  |  |
| 软件                      | TSMaster                                |  |  |  |
| 供电                      | DC 供电 (9-32V)                           |  |  |  |
| 功耗                      | 典型值 5W                                  |  |  |  |
| 外壳材质                    | 金属                                      |  |  |  |
| 尺寸                      | 约 164*106*35mm                          |  |  |  |
| 重量                      | 约 420g(无包装)/约 775g(含包装)                 |  |  |  |
| 工作温度                    | -40°C~80°C                              |  |  |  |
| 工作湿度                    | 10% ~ 90% (无凝露)                         |  |  |  |
| 工作环境                    | 远离腐蚀性气体                                 |  |  |  |

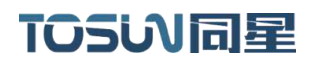

### 2.4 电气参数

| 参      | 数          | 测试条件        | 最小值  | 典型值   | 最大值 | 单位  |
|--------|------------|-------------|------|-------|-----|-----|
| 工作电压   | 外部DC供电     | 采样点测试       | 9    | 12    | 32  | V   |
| 工作电流   | 外部 DC 供电   | 采样点测试       |      | 0. 42 |     | A   |
| 功耗     | 外部DC供电     | 采样点测试       |      | 5     |     | W   |
|        | 总线引脚耐<br>压 | CANH 、 CAHL | -58  |       | +58 | V   |
| UAN 按口 | 隔离耐压       | 漏电流小于 1mA   | 2500 |       |     | VDC |

### 2.5 机械尺寸

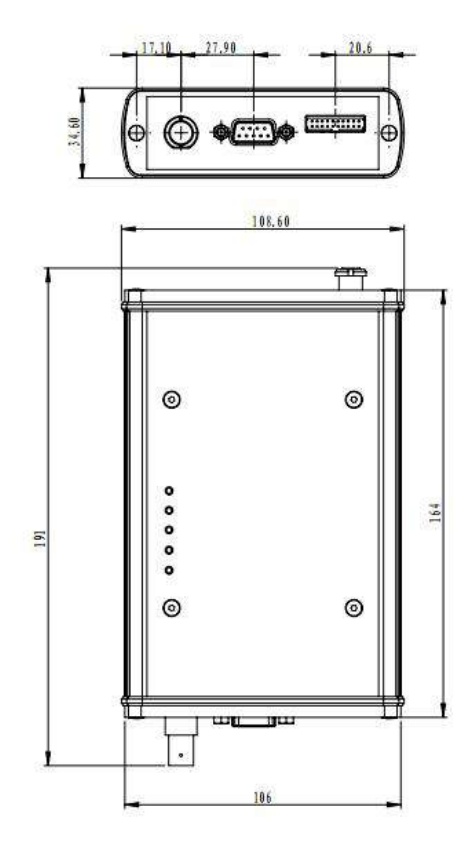

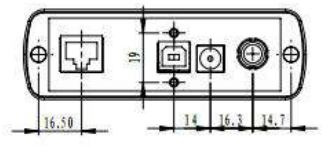

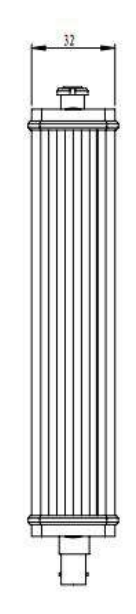

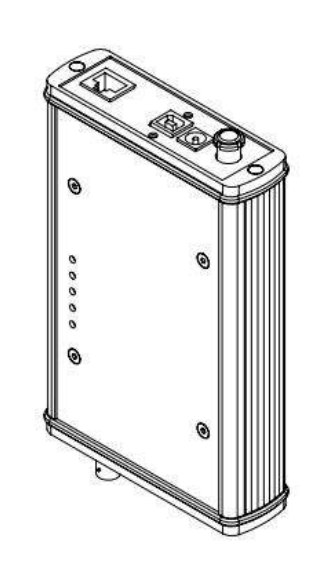

| 材质<br>Material                                                     |              | 一般公差<br>General Tolerances<br>IT12 | 表面处理<br>Surface Treatment | IŽtech. |                  |  |
|--------------------------------------------------------------------|--------------|------------------------------------|---------------------------|---------|------------------|--|
| EA.                                                                | - ⊕ ⊕        | 设计draw.                            | 审核 audi.                  | 推准appr. |                  |  |
| SCALE:12                                                           | SHEET 1 OF 1 |                                    |                           |         |                  |  |
| TO                                                                 | 500          |                                    |                           |         | 重量(g)<br>Veight  |  |
| 上海同星智能科技有限公司<br>SHAMAHALTONCING INTELLIGENT<br>TECHNOLAGY CH., LTD |              | Ţ                                  | 1H7011尺寸图                 |         | 版本<br>Rev.<br>00 |  |

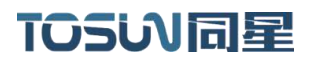

### 2.6 发货清单

✓ TH7011 主设备

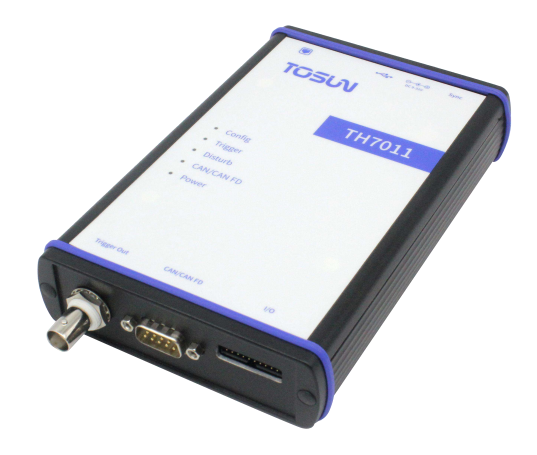

✓ USB 连接线

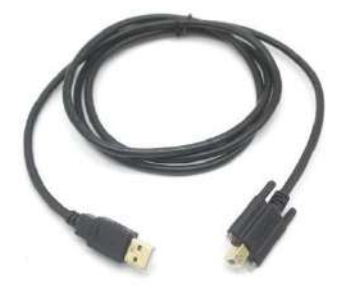

✓ 六类千兆网线

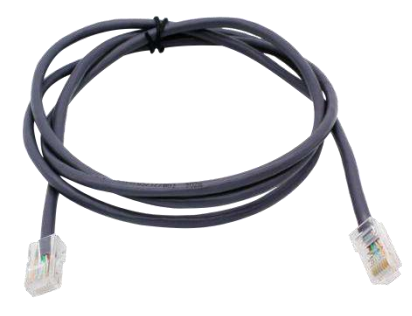

✓ 12v2A 电源适配器

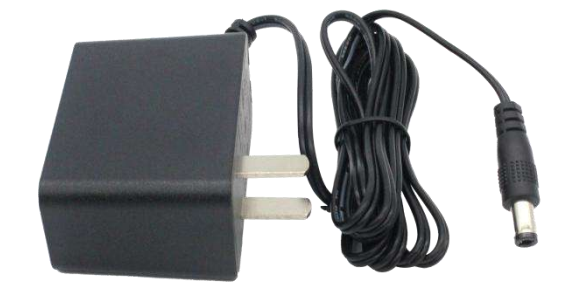

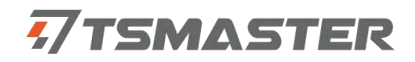

### 2.7 硬件接口说明

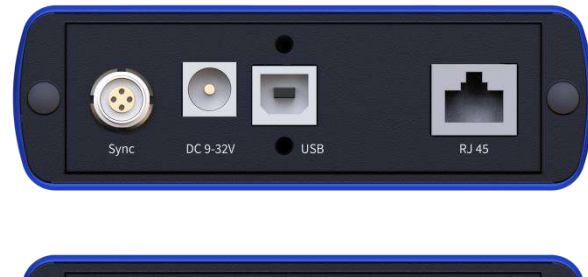

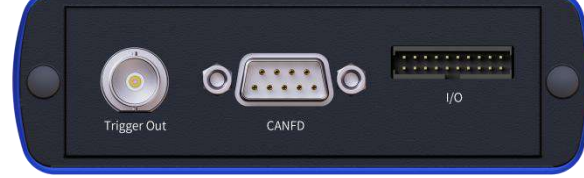

- ➤ TimeSync 接口;
- ➢ DC 供电口;
- ➢ USB2.0 接口;
- ➢ RJ45 以太网接口;
- ➤ Trigger Out 接口;
- ➢ DB9 Male:

| DB9 针脚                                        | 引脚   | 定义         |
|-----------------------------------------------|------|------------|
|                                               | PIN2 | CANFD_Low  |
| 6 0 0 1<br>7 0 0 2<br>8 0 0 3<br>9 0 0 4<br>5 | PIN3 | CANFD_GND  |
| $\bigcirc$                                    | PIN7 | CANFD_High |

> 20Pin Header connector:

| Ⅰ/0 针脚 | 引脚    | 定义      | 引脚    | 定义      |
|--------|-------|---------|-------|---------|
|        | PIN1  | TXD     | PIN2  | A I A00 |
|        | PIN3  | RXD     | PIN4  | A I A01 |
| 00     | PIN5  | GND     | PIN6  | A1A02   |
| 00     | PIN7  | DI1     | P1N8  | A1A03   |
|        | PIN9  | D12     | PIN10 | A1A04   |
|        | PIN11 | UART_RX | PIN12 | A I A05 |
| 000    | PIN13 | GND     | PIN14 | GND     |
| 00     | PIN15 | D01     | PIN16 | GND     |
|        | PIN17 | D02     | PIN18 | VCC_5V  |
|        | PIN19 | UART_TX | P1N20 | VCC_5V  |

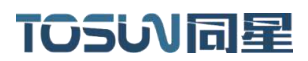

### 2.8 LED 指示灯说明

指示灯实物图:

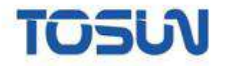

|   |            | TH7011 |
|---|------------|--------|
| • | Config     |        |
| • | Trigger    |        |
| • | Disturb    |        |
| • | CAN/CAN FD |        |
| • | Power      |        |

#### 指示灯说明:

| 指示灯       | 定义            |
|-----------|---------------|
| Config    | 配置指示灯         |
| Trigger   | 触发指示灯         |
| Disturb   | 干扰指示灯         |
| CAN/CANFD | CAN/CANFD 指示灯 |
| Power     | 供电指示灯         |

### 指示灯颜色说明: (暂未实装,后续上线)

| 颜色           | 描述        |
|--------------|-----------|
| Config 绿灯    | 配置完成后亮起   |
| Trigger 绿灯   | 触发时亮起     |
| Disturb 绿灯   | 干扰时亮起     |
| CAN/CANFD 绿灯 | 用户初始化时亮起  |
| Power 绿灯     | 设备正常上电时亮起 |

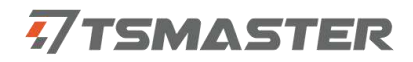

### 2.9 可选配件

无

### 3.使用指南

#### 3.1 系统连接

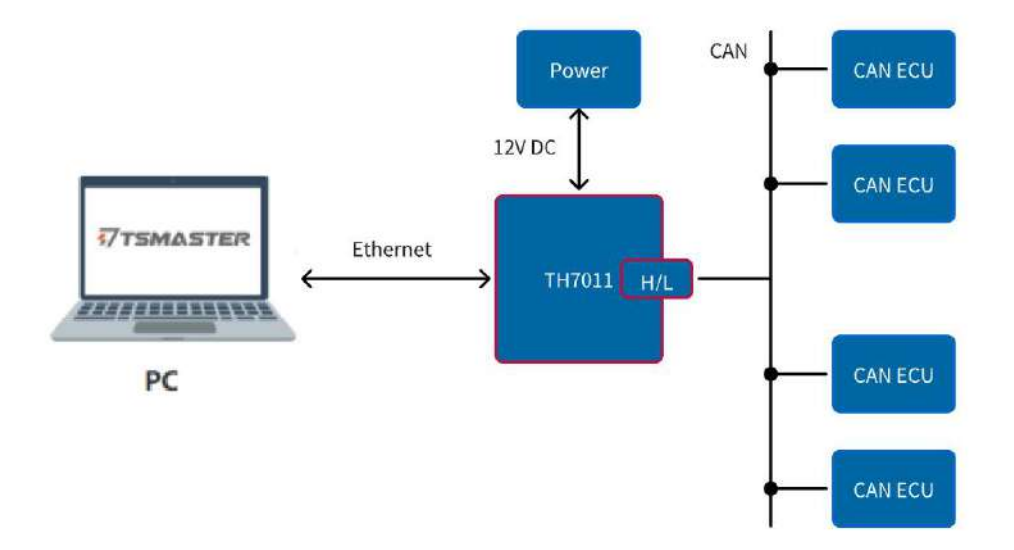

将 TH7011 设备通过以太网电脑连接, CAN ECU 设备与 TH7011 连接, 在 PC 端配合功能 强大的 TSMaster 软件即可控制干扰仪对报文进行采样点测试/干扰等操作。

#### 3.2 驱动安装

TOSUN 硬件均采用免驱设计,具备极佳的系统兼容性,无需安装驱动即可在各种操作系统上(Windows7/8/10/11,Linux)直接使用。

### 3.3 软件简介

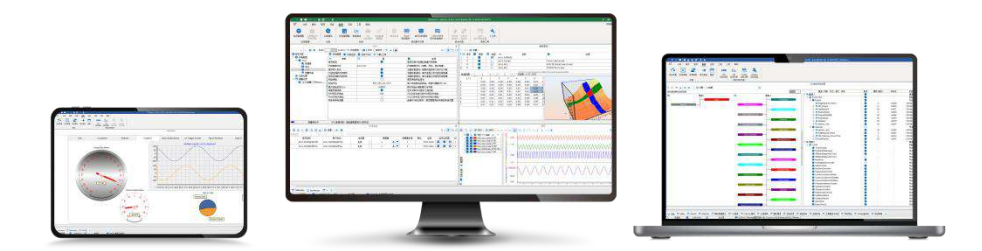

TSMaster 是一款功能强大的综合工具,可连接、配置并控制所有同星的硬件工具、设备,实现汽车总线嵌入式代码生成、监控、仿真、开发、UDS 诊断、CCP/XCP 标定、ECU 刷 写、1/0 控制、测试测量等功能。支持 Matlab Simulink 联合仿真和 CarSim 动力学模型的 ECU 算法仿真测试(软实时 HIL)。它为用户提供了一系列便捷的功能和编辑器,使其能够 直接在 TSMaster 中执行 ECU 代码,并且支持 C 脚本和 Python 脚本编辑。同时,TSMaster 还提供了小程序功能,使用户能够自定义仿真测试面板、测试流程、测试逻辑甚至整个测试系统,并自动生成报告。用户基于 TSMaster 编写的代码具有硬件无关性,可方便地分享、引用和在不同硬件平台上使用。

TSMaster 支持多种常用的总线工具,包括 Vector、Kvaser、PEAK, IXXAT,以及市场上 主流的仪器(如示波器、波形发生器和数字万用表)和板卡(如 AI、DI、DO 等)。它的设 计理念是与测试系统完美结合,实现多硬件、多通道的联合仿真和测试。这使得 TSMaster 能够满足各种汽车电子部件和总成的 PV/DV 测试验证以及产线下线检测的需求。

#### 3.4 软件安装

TSMaster 软件下载链接:

http://download.tosun.tech/TOSUNSoftware/TSMaster\_Setup\_beta.7z

若无法访问,可联系对应销售人员或登录同星官网获取上位机,亦可扫码关注公众号获 取下载链接。

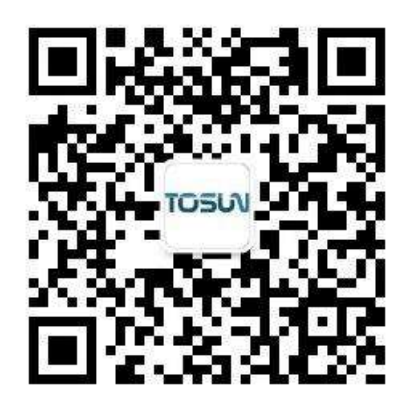

安装完成后,即可在 PC 上看到如下所示软件。

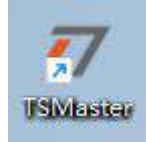

### 3.5 硬件配合 TSMaster

在TSMaster 中打开 TH7011 配置页面。

| 通          |               | ±□□ = □ ==<br>「南      |       | 5 5 5 5 5 5 5 5 5 5 5 5 5 5 5 5 5 5 5 | Interface Sta | ick<br>cks |         |                |
|------------|---------------|-----------------------|-------|---------------------------------------|---------------|------------|---------|----------------|
| 2。注册软件     | R94.7.9.16    |                       |       | TH7011                                |               |            |         |                |
| 初始化法程配制    |               | 2#4984                |       |                                       |               |            |         | <b>₹ • ₹</b> 5 |
| 已置文件导入导出   | - W MACK-OUHD | A COMPANY AND A       |       |                                       |               |            |         |                |
| 1 导入       | ★ 导出          |                       |       |                                       |               |            |         |                |
| 同卡配置       |               |                       |       |                                       |               |            |         |                |
| 网十         | ₹选择: Realtek  | USB GbE Family Contro | oller |                                       |               |            | ×       | 扫描网卡           |
| F抗仪配置      |               |                       |       | 设备通信                                  | 参数            |            |         |                |
|            | 0             | 扫描设备                  |       | IP;                                   |               | 子网掩码:      |         |                |
| 设备选择:      |               |                       | ~     | 端口;                                   |               | 协议类型:      | TCP v   |                |
|            |               | 获取设备信息                |       |                                       |               |            | 89 第五章  |                |
| 设备CAN控制器参  | 数             |                       |       |                                       |               |            |         |                |
| 控制器类型:     | ISO CAN FD    |                       |       |                                       | 波形示例          |            |         |                |
| 仲裁段:       | 500K ~        |                       |       |                                       |               |            |         |                |
| 中我的采样点(%): | 80            | 0                     |       |                                       |               |            |         |                |
| ****       |               | ·                     |       |                                       |               | L          |         |                |
| PADRER -   | 2000K ~       |                       |       |                                       |               |            |         |                |
| 数据段采样点(%): | 80            | 0                     |       |                                       |               |            |         |                |
| <u>M</u>   | 用配置           |                       |       |                                       |               |            | 仲裁設位时间: | 15             |
|            |               |                       |       |                                       |               |            |         |                |
|            |               |                       |       |                                       |               |            |         |                |
|            |               |                       |       |                                       |               |            |         |                |
|            |               |                       |       |                                       |               |            |         |                |
|            |               |                       |       |                                       |               |            |         |                |

#### 3.5.1 配置连接参数并初始化设备

#### 初始化界面如下:

| 20 注册软件 <======                       | TH7011 v1.3.1.20240520_alpha                                                                                                    | ×                  |
|---------------------------------------|----------------------------------------------------------------------------------------------------|--------------------|
| 0                                     |                                                                                                    | ** T D B           |
| • 初始北京領海遭 ~ 軸炎抗能 O 乐祥点测试<br>截置文件等入等出。 |                                                                                                    |                    |
| ▲ 每入 ▲ 每出                             |                                                                                                    |                    |
| 同长政策                                  |                                                                                                    |                    |
| 网种选择                                  |                                                                                                    | シー 扫描号中            |
| 干扰的病菌                                 |                                                                                                    | 後發展開始的             |
| ● 1383%                               |                                                                                                    | IP: 子何時時:          |
| 安備透探:                                 |                                                                                                    | 100: 多论类型: TCP ~   |
| 影歌设备体展                                |                                                                                                    | • 1111-10 · 117-20 |
|                                       |                                                                                                    |                    |
| 25 CAUDARD TO                         |                                                                                                    |                    |
| 住制器支型: ISO CAN FD ~                   | 國形示利                                                                                                    |                    |
| (Hetting: SOOK ~                      |                                                                                                    |                    |
| HILIST #-5/9L): 00                    |                                                                                                    |                    |
| 1144/25-1141/3/                       |                                                                                                    |                    |
| ARMARE: 2000K 0                       |                                                                                                    |                    |
| 救退税采样点(%): 80                         |                                                                                                    |                    |
| 应用配置                                  | ₩期設位的網: us                                                                                                    |                    |
|                                       |                                                                                                    |                    |
|                                       |                                                                                                    |                    |
|                                       |                                                                                                    |                    |
| 网络未连接 说是它的始化                          | (1):14(1):14(1 |                    |
| 17-36-19 未连接得备                        |                                                                                                    |                    |

77TSMASTER

(1)点击"扫描网卡",扫描成功后在下拉框中选择网卡,如果电脑有多个网卡可进行选择网卡使用;

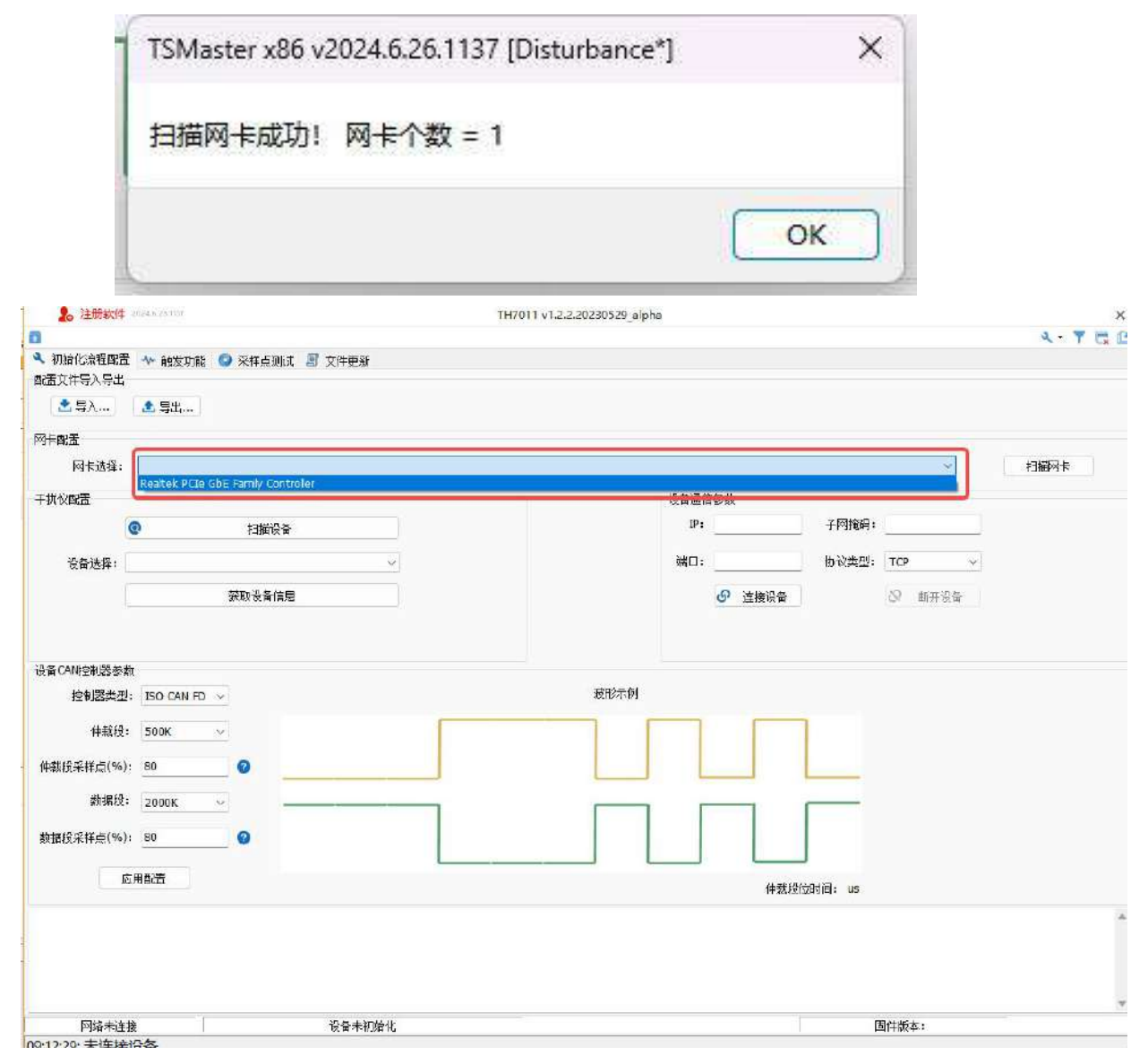

(2)点击"扫描设备",扫描成功后在"设备选择"下拉框获取到干扰仪设备的序列号(可能包含多个设备);

|       | <ul> <li>扫描设备</li> </ul> |   |
|-------|--------------------------|---|
| 设备选择: |                          | ~ |
|       | 6DB9485B92EFEC09         |   |
|       | 获取设备信息                   |   |

(3)"设备选择"下拉框选择一个设备序列号,点击"获取设备信息"按钮,右侧参 数栏获取到该设备的相关信息;

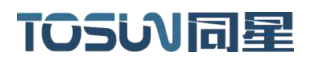

|       | 2 扫描设备           |   | P:                                                                                                    | 192.168.2.100 | 子冈撞码: | 255.255.25 | 55.0 |
|-------|------------------|---|----------------------------------------------------------------------------------------------------|---------------|-------|------------|------|
| 设备选择: | 6DB9485B92EFE009 | × | iii - iii - | 8886          | 协议类型: | тср        | ×    |
|       | 获取设备信息           |   |                                                                                                    | ● 连接设备     ●  |       | 8 EFFi     | 公备   |

(4) 开始连接设备前,检查并确保 PC 端以太网 IP 地址与干扰仪设备 IP 在同一网段;

| 太同 3 屬性                              | ×                           |                                       |      |
|--------------------------------------|-----------------------------|---------------------------------------|------|
| 网络 共享                                | te                          | rnet > 高级网络设置                         | 置    |
| ternet 协议版本 4 (TCP/IPv4) 属性          |                             | ×                                     |      |
| <b>業</b> 規                           |                             | Adapter VMnet8                        | ***  |
| 如果网络支持此功能,则可以获用<br>络系统管理员处获得适当的 IP 设 | 取自动描派的 IP 设置。否则,你需要从网<br>置。 | ernet Adapter for VMnet8              | 201  |
| 〇) 自动获得 IP 地址(O)                     |                             | ersonal Area Network)                 | 禁用   |
| ●使用下面的 IP 地址(S):                     |                             |                                       |      |
| IP 地址(I):                            | 192.168.2.9                 | tek USB GbE Family Controller         | 業用へ  |
| 子网掩码(U):                             | 255 . 255 . 255 . 0         | 5 (1999)                              |      |
| 默认网关(D);                             | 192 . 168 . 2 , 1           | 已居用<br>27,030                         |      |
| 〇自动获得 DNS 服务器地址                      | 8)                          | 26,790                                |      |
| ○使用下面的 DNS 服务器地                      | it(E):                      | 00:56:51                              |      |
| 首选 DNS 服务器(P):                       | [m, m, m, m]                |                                       |      |
| 备用 DNS 服务器(A):                       |                             |                                       | 重命名  |
| 3 過出时验证设置(L)                         | 离级(V)                       |                                       |      |
|                                      | 後定 取消                       |                                       | 编辑   |
|                                      | R WLAN                      | Tek Wi-Fi 6 MT7921 Wireless 1 AN Cord | 禁用 ~ |

如电脑网段是 192.168.1.xx,那么可以手动更改设备通信参数的 IP 为一个网段。 如果连接设备失败,查看是否为此原因导致。

| IP: | 192.168.1.100                                                    | 子网掩码: | 255.255.2 | 255.0 |
|-----|------------------------------------------------------------------|-------|-----------|-------|
| 端口: | 8888                                                             | 协议类型: | ТСР       | ~     |
|     | <ul><li> ・     <li>         ・         ・         ・</li></li></ul> |       | & 断开      | 设备    |

(5)根据电脑网段设置信息,点击"连接设备",按钮变灰,下方状态栏显示"网络 连接成功";

| 157                                                                         | 设备通信                      | 診教                  |            |                  |                   |                    |        |
|-----------------------------------------------------------------------------|---------------------------|---------------------|------------|------------------|-------------------|--------------------|--------|
|                                                                             | IP:                       | 192.168.2.100       | 子网掩码:      | 255.255          | .255.0            |                    |        |
|                                                                             | 端口:                       | 8888                | ] 协议类型:    | ТСР              | ~                 |                    |        |
|                                                                             |                           |                     |            | <mark></mark> 85 | 开设备               |                    |        |
| . 20%#                                                                      | angantf.                  |                     | TH7011 v13 | 2.20210529 alpha |                   |                    |        |
| 1060:08888                                                                  |                           | TRADIT ROMAN        |            |                  |                   |                    | R* T 🛱 |
| でAIACOMMERS<br>整文件写入写出                                                      | ** <b>19</b> 27/06        | KHANN & XHEN        |            |                  |                   |                    |        |
| ▲导入···· []                                                                  | ± 寺出                      |                     |            |                  |                   |                    |        |
| F <b>BC在</b><br>同卡选择:                                                       | Realtok PCIe Gb           | E Family Controller |            |                  |                   |                    | 扫描同卡   |
| 北京王王                                                                        |                           |                     |            |                  | 设备通信参数            |                    |        |
| 0                                                                           |                           | 白織修飾                |            |                  | IP: 192,156,2,100 | 子间推动: 255.255.255. | 0      |
| ·信誉送资: 6D                                                                   | 89485892EFEC09            |                     |            |                  | yij(.] :          | Hilde∰+ TCP        |        |
|                                                                             | 8                         | <sup>支助</sup> 设备信息  |            |                  | 69 连续设备           | ⊗ 邮开设备             |        |
| BCANI空内)別の武                                                                 |                           |                     |            |                  | /                 |                    |        |
| 控制器类型:                                                                      | ISO CAN FD 🖂              |                     |            | BETER            |                   |                    |        |
| 神報段:                                                                        | 500K V                    |                     |            |                  |                   |                    |        |
| 裁股采样点(%);                                                                   | 80                        | 0                   |            |                  |                   |                    |        |
|                                                                             | 2000К ~                   |                     | Г          |                  |                   |                    |        |
| 數据陞:                                                                        |                           | 0                   |            |                  |                   |                    |        |
| 数据性:<br>据限采样点(%):                                                           | 80                        | ·                   |            |                  |                   |                    |        |
| 数据社:<br>提用采样点(%):<br>                                                       | 80<br>82                  | · /                 |            |                  | 仲裁稅位时间: us        |                    |        |
| 数据性:<br>位用<br>・<br>・<br>・<br>・<br>・<br>・<br>・<br>・<br>・<br>・<br>・<br>・<br>・ | 80<br>823<br>FFEC09<br>11 | /                   |            |                  | 体裁股位时间: us        |                    |        |

#### (6) "设备 CAN 控制参数"选择相对应的参数,点击"初始化设备",下方日志栏会

显示"初始化成功"。

| ▲ 证则软件 31949 24 HIT                                                                                     | TH7011 v1.2.2.20230529_alpha X                                                                                                    |
|----------------------------------------------------------------------------------------------------|----------------------------------------------------------------------------------------------------|
| 1                                                                                                    | St 7 🖬 (                                                                                                    |
| ▲ 初始化流程設置 → 触发功能 ◎ 未样成例试 II 文件更新<br>重量文件导入导出                                                            |                                                                                                    |
| . ■ 异九 ▲ 异出                                                                                             |                                                                                                    |
| 同卡 配置                                                                                                   |                                                                                                    |
| 网表选择:1 Realtek PCIe GbE Family Controller                                                               | **************************************                                                                                                    |
| - 我的意志                                                                                                  | 设备通信部数                                                                                                    |
| ④ 扫描论章                                                                                                  | P: 192.160.2.100 平行限期: 255.255.255.0                                                                                                    |
| ·资新选择: 0089485892EFEC09 ~ ~                                                                             |                                                                                                    |
| 該戰場泰信局                                                                                                  | の 直接影響 🕺 航田設備                                                                                                    |
|                                                                                                    |                                                                                                    |
| 垂 CANI空刺器包約                                                                                             |                                                                                                    |
| 控制器类型: CAN ~                                                                                            | 通形示例                                                                                                    |
| <b>#</b> 载版: 500K ~                                                                                     |                                                                                                    |
| 中新院亲祥卓(%): 80.0 🕜                                                                                       |                                                                                                    |
| 新招信: 2000K ~                                                                                            |                                                                                                    |
| 图11图代元(年点(%b)) 80.0 <b>②</b>                                                                            |                                                                                                    |
| 应用程置                                                                                                    |                                                                                                    |
|                                                                                                    | WARTER CONTRACT OF A CONTRACT OF A CONTRACT OF |
| 列号: 0089435822FEC09<br>(美社: TOSUN TA7611<br>1: 192.158.1.100<br>周辺: 255.255.0<br>(紀: 8886<br>(紀文章): TCP |                                                                                                    |
| 网络已连接 设备已初始代                                                                                            | 图件版本: 0x164                                                                                                    |
| :25:10: 已连接设备                                                                                           |                                                                                                    |
|                                                                                                    | 初始化设备成功                                                                                                    |

#### 3.5.2 验证干扰仪是否参与总线

在完成初始化设备后,验证干扰仪是否接入总线,以保证干扰仪的正常使用。以同星 TC1016 设备为例,将 TC1016 的 CAN1 通道连接干扰仪,在 TSMaster 硬件-通道选择中选择 硬件通道为 TC1016 的 CAN1。

| 📴 🕝 🗙 清除所有 🖡 自        | 1动映射 🔢 选择厂商                                                                                                 | ( 🕜 帮助                                                     | ▶ 視频数程 (中文) ・                                                                                                    |                                                                                                    | 194                                                                                                    |                                                                                                    |
|-----------------------|----------------------------------------------------------------------------------------------------|------------------------------------------------------------|----------------------------------------------------------------------------------------------------|----------------------------------------------------------------------------------------------------|----------------------------------------------------------------------------------------------------|----------------------------------------------------------------------------------------------------|
| 选择应用程序通道数量            | <u></u>                                                                                                    | 1                                                          | ✓ 可用的 CAN 通道数量: 6                                                                                                    | TOSUN                                                                                                    | TC1016                                                                                                    |                                                                                                    |
| ■ 应用程序通道<br>→ ② CAN 1 | 用户命名<br>CAN 1                                                                                               | 激活                                                         | 硬件通道选择<br>② TOSUN TC1016 1 CAN FD 通道 1 (601A662F83BD)                                                                                                    |                                                                                                    |                                                                                                    |                                                                                                    |
|                       |                                                                                                    |                                                            |                                                                                                    |                                                                                                    |                                                                                                    |                                                                                                    |
|                       |                                                                                                    |                                                            |                                                                                                    |                                                                                                    |                                                                                                    | 2                                                                                                    |
|                       |                                                                                                    |                                                            |                                                                                                    | 100                                                                                                    | 0                                                                                                    | /                                                                                                    |
|                       |                                                                                                    |                                                            |                                                                                                    |                                                                                                    |                                                                                                    |                                                                                                    |
|                       |                                                                                                    |                                                            |                                                                                                    | TC1                                                                                                    | 016B                                                                                                    |                                                                                                    |
|                       | <ul> <li>E<sup>2</sup> G × 满陸所有 ▶ 自<br/>选择应用程序通道数量     </li> <li>应用程序通道     </li> <li>CAN 1     </li> </ul> | <ul> <li>              ● G × 満時新有 ▶ 自动映動 11 世紀「故</li></ul> | <ul> <li>              ● ③ × 満時新有             ▲自动映動             ■ 試择广高                  近拝应用程序通道数量               1                 加用程序通道               用户命名                 CAN 1               CAN 1</li></ul> | <ul> <li>              ● (○) × 清除新有 ▶ 自动映刻 計 批場に (○) 税助 ▶ 税類数程 (中文) ~                  近月程序通道              1             ~</li></ul> | E <sup>B</sup> G × 満時所有 № 自动映射 11 出版年(高) 0 福助 ■ 福频数程 (中文) ◆           选择应用程序通道         1         可用的 CAN 通道發量: 6         TOSUN            应用程序通道         用户命名         潮活         硬件通道选择           • CAN 1         CAN 1         CAN 1         CAN 1         CAN 1         CAN 1 | ビ G × 満時新有 k 自动映射 11 出場に食 0 得助 m 視频数程 (中文) ◆       可用的 CAN 通道酸量:6       TOSUN TC1016         逸拝应用程序通道       用户会名 激活       硬件通道选择         • CAN 1       CAN 1       CAN 1         ● TOSUN TC1016 1 CAN FD 通道 1 (601A662F83BD)       ● |

在 TSMaster 的 CAN/CANFD 发送窗口中任意发送一帧周期报文。

|                                  | 1                                                                                                    | Maxter x86 v2024.6.26.1137 [Disturbiance] |                                                                                                    |
|----------------------------------|----------------------------------------------------------------------------------------------------|-------------------------------------------|----------------------------------------------------------------------------------------------------|
| <b>行 分析</b> 例件 程序 历真 代码生成 刷成 科学( | 算 政元 工程 工具 帮助                                                                                                    |                                           |                                                                                                    |
|                                  |                                                                                                    |                                           |                                                                                                    |
|                                  |                                                                                                    | Figheigh                                  | The second second |
|                                  | 17开版[]: [1] CAN / CAN FD 2012                                                                                                    |                                           |                                                                                                    |
|                                  | <ul> <li>→ All UV 2028</li> <li>→ All UV 2028</li> <li>→ All UV 2028</li> <li>→ All UV 2028</li> </ul>                                                                                                    |                                           |                                                                                                    |
| when state                       | ● 活加 Sthemet 发展 CAN / CAN FD 表                                                                                                    | ië.                                       |                                                                                                    |
|                                  | ◎ 添加 Sthemet 包生活環<br>数現時 ●構 ●号 00                                                                                                    | C 685 D0 D1 D2 D3 D4 D5 D6 D7             | ** Ø 🗖                                                                                                    |
| 1 10 ms NewMag                   | 123 1 REJERSENT                                                                                                    | / 🔲 00 00 00 00 00 00 00 00               | 11/1                                                                                                    |
|                                  | 🛗 🗙 🔕   🖽 📑 💕 💕   1                                                                                                    | 「 〇 设置 -                                  |                                                                                                    |
| 讀 行 发送                           | 触发                                                                                                    | 报文名称                                      | 你                                                                                                    |
| → 1 💌                            | 10 ms 🖌                                                                                                    | NewMs                                     | g                                                                                                    |
| 手动                               | 周期                                                                                                    |                                           |                                                                                                    |
| 国期 /亭                            |                                                                                                    |                                           |                                                                                                    |
|                                  |                                                                                                    |                                           |                                                                                                    |
| No. of Concession, Name          |                                                                                                    |                                           |                                                                                                    |
|                                  | NAME OF TAXABLE AND A DESCRIPTION OF TAXABLE AND A DESCRIPTION OF TAXA |                                           |                                                                                                    |

在 TSMaster 的 CAN/CANFD 报文信息窗口中观察通信是否正常。

◆ 正常通信

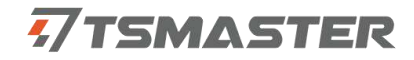

| ⑦ 分析 硬件 程序 使真 代码生成 测试 第<br>● 实时模式<br>自动 停止<br>+ 流高: 1v      | 4字計算 応用 12程 1月 新助                                                                                                    |
|-------------------------------------------------------------|----------------------------------------------------------------------------------------------------|
| 测量                                                          | E III CAN / CAN FD 报文信息 记录和回放                                                                                                    |
| Black ph 105                                                | 添加         初开費日: [1] CAN / CAN FD 报文信息           ③ 添加 UN 程文信息            ④ 添加 Enerstay 报文信息         CAN / CAN FD 报文信息           ③ 添加 Enerstay 报文信息         CAN / CAN FD 报文信息 |
| ■ ● ● X ■ ● = Y ▲ ○ ※ - 河波寺納書 Y<br>: ● 绝对时间 计数 通道 ● 标识符<br> | • 航車 □ 銀文名称 英型 DLC 数据长度 BRS ESI 00 01 02 03 04 05 06 07 08 (<br>0 数据的 Tx B 8 - 00 00 00 00 00 00 00 00 00 00 00 00 0                                                         |
| → - 88.731457 1389 C 123                                    | 0 数据帖 Tx U 8 00 00 00 00 00 00 00                                                                                                    |

#### ◆ 异常通信

i.

此时应当检查线束连接是否正确,参考硬件接口说明一节。

| 1011(05,05450.8)     |             |         |                    |            |               |          |    | CAN / | CAN FD 报文信 | 謥   |     |                            |
|----------------------|-------------|---------|--------------------|------------|---------------|----------|----|-------|------------|-----|-----|----------------------------|
|                      |             | ◎设置・    | 过滤字符串: 🍸           |            |               |          |    |       |            |     |     |                            |
| ● 绝对时间<br>182.896097 | 计数<br>30574 | 通道<br>C | ■ 标识符<br>ACK error | 帧率<br>3596 | ☑ 报文名称<br>错误帧 | 类型<br>错误 | Rx | DLC   | 数据长度<br>-  | BRS | ESI | 00 01 02 03 0<br>ACK error |

#### 3.5.3 干扰/触发功能

在触发功能页面进行触发,周期,输出等参数的配置。

页面功能结构如下:

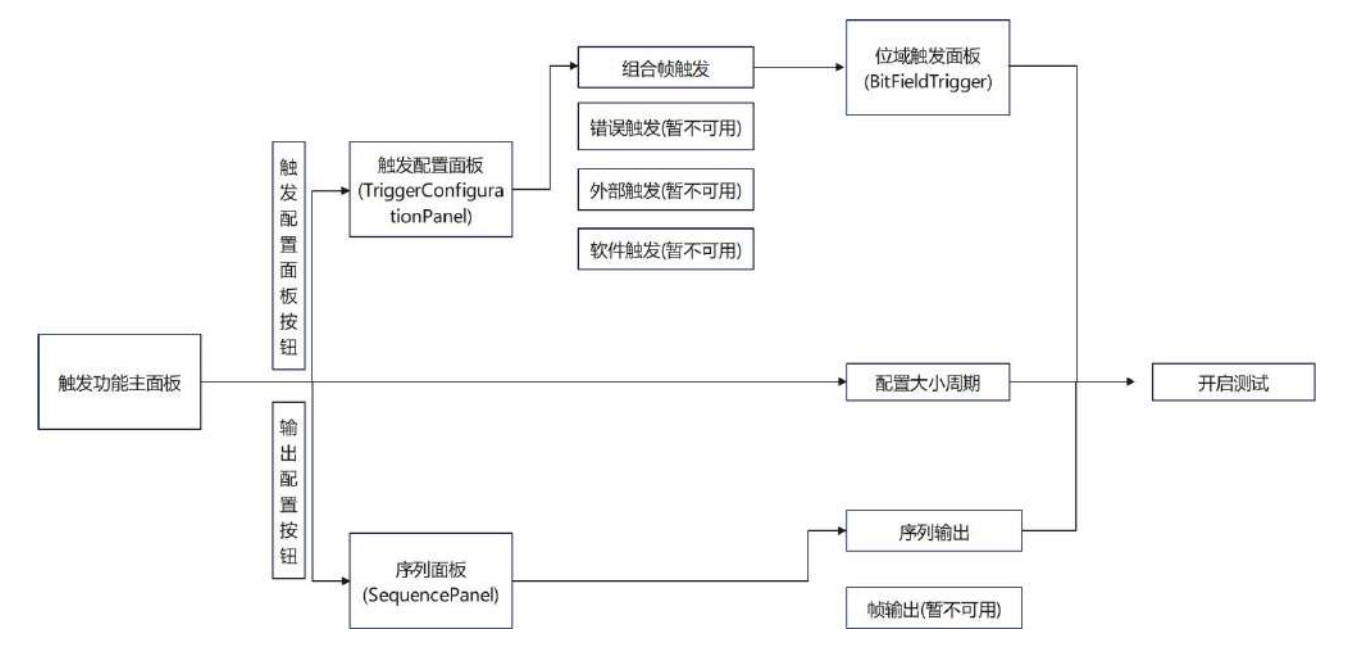

| 1     | 。注册软件 一                              | ALC: R THE |             |                    | TH7011 v1.2.2.20230529_alpl | ha             | ×         |
|-------|--------------------------------------|------------|-------------|--------------------|-----------------------------|----------------|-----------|
| 0     |                                      |            |             |                    |                             |                | R . 7 🛱 🖻 |
| く 初位  | 自化放程算法                               | ₩ 軸发功能     | 采样点现试 II    | 文件更新               |                             |                |           |
| 執发    |                                      |            |             |                    |                             | 触发界面状态         |           |
|       |                                      |            | 1           | 拔武置面板              |                             | idle idle      |           |
| 四元:   | 结果<br>航发)                            | 方式: 組合所    | 195         |                    |                             | Active         |           |
| 大小    | 月期日語                                 |            |             |                    |                             |                |           |
| 3     | 期:                                   |            | 周期间隔: 1     | 重复次数: 4            | 重星间隔: 4                     | inggered       |           |
| 14.72 |                                      |            |             |                    |                             | 離結计数: 馬翔:      |           |
| 输出    |                                      |            |             | Accessed and       |                             | 告诉Attra None   |           |
|       |                                      |            |             | 1944AC             |                             |                |           |
|       |                                      | 倾/序列:      | 1.<br>12    |                    |                             |                |           |
|       |                                      |            | <b>0</b> at | 计优态: 暂不支持,后续开放     |                             | ▶ 开启现机         |           |
|       | 融度輸出                                 |            |             |                    |                             | 1 经止预机         |           |
|       | $\Re(\mathbb{H}_{1}^{1}\mathbb{H}):$ | 干扰使能       | 1           |                    |                             |                |           |
|       | DOUTING:                             | DOUT()     |             |                    |                             |                |           |
|       | 状态に                                  | 高电平        |             |                    |                             |                |           |
|       |                                      |            |             |                    |                             |                |           |
|       |                                      |            |             |                    |                             |                |           |
|       |                                      |            |             |                    |                             |                |           |
|       |                                      |            |             |                    |                             |                |           |
|       |                                      |            |             |                    |                             |                |           |
| _     | COMP. TO AND                         |            |             | 20.00.000000044.75 |                             | 田田田田子 · Deltat | w         |
|       | が発口は後                                | 42         |             | NAC-WEEK           |                             | 四月十月5年: 0X104  |           |

- (1) 触发配置
  - ◆ 组合帧触发

|        | 9 相庆熙久 9 | 97百时期汉文 (2) 书、1十月民众 | ζ  |    |  |
|--------|----------|---------------------|----|----|--|
| 立域触发按钮 | 帧D       | 帧类型                 | 使能 |    |  |
| 位域触发   | 0x123    | 标准数据帧               |    |    |  |
|        |          |                     |    | 添加 |  |
|        |          |                     |    |    |  |
|        |          |                     |    | 删除 |  |
|        |          |                     |    |    |  |
|        |          |                     |    | 清空 |  |
|        |          |                     |    |    |  |
|        |          |                     |    |    |  |
|        |          |                     |    |    |  |

点击位域触发按钮进入配置面板,可进行选择仲裁场/控制场/数据场/校验场的 bit 位

#### 进行触发。

| 7 TriggerConfigura | itionPanel |            |    |
|--------------------|------------|------------|----|
| ⊗ 组合帧触发            | ⊗ 错误触发 ⊗   | 外部触发 💿 软件触 | 发  |
| 位域触发按钮             | 帧ID        | 帧类型        | 使能 |
| 位域触发               | 0x123      | 标准数据帧      |    |

| 100100011                 | RTR/RE   | RS: IDE:                               | Extended II<br>xxxxxxxxxx | ):<br>2003220202 | RTRexi/R    | RSexi       |                |             | FDF:<br>0 | Reserved:<br>× | BRS:<br>0 | ESI: DLC<br>x 100 | 0         |
|---------------------------|----------|----------------------------------------|---------------------------|------------------|-------------|-------------|----------------|-------------|-----------|----------------|-----------|-------------------|-----------|
| 如居场                       |          |                                        |                           |                  |             |             | -              |             | 校验场       |                |           |                   |           |
| 0 - D07 🔀                 | DOCONN   | XXXXXXXXXXXXXXXXXXXXXXXXXXXXXXXXXXXXXX | XXXXXXXXXXX               | XXXXXXXXXX       | 300000000   | XXXXXXXXXXX | XXXXXXXXXXX    | XXXXXXXXXXX | SBC:      | CRC:           |           |                   | RC Delimi |
| 8 - 10 15 xx              |          | XXXXXXXXXX                             | XXXXXXXXX                 | XXXXXXXXXXXX     | XXXXXXXXXX  | XXXXXXXXXXX | XXXXXXXXXX     | XXXXXXXXXXX |           |                | ~~~~      |                   |           |
| 6 - 028 🗙                 | XXXXXX   | XXXXXXXXXX                             | *****                     | 00000000         |             | ****        |                | XXXXXXXXX   | — 应答场 -   | ecr b          |           | 符号字段》             | 示例        |
| 4 - D31 <mark>xx</mark>   | XXXXXXXX |                                        | XXXXXXXXX                 | XXXXXXXXXXXX     | XXXXXXXXX   |             |                | XXXXXXXXXXX | ×         | ×              |           | 0 - 显性位           | 1         |
| 2 - D39 <mark>XX</mark>   | 20000000 | XXX00000X                              | XXXXXXXXXX                | 30000000         | XXXXXXXXXXX | XXXXXXXXXX  | XXXXXXXXXX     | 300000000   | 填充位       |                |           | 1 - 隐性位           |           |
| 0 - 1047 <mark>x</mark> x | 2000000  | 00000000                               | XXXXXXXXXX                | XXXXXXXXXX       | 200000000   | XXXXXXXXXX  | XXXXXXXXXXX    | X0000000X   | 仲殼场       |                |           | X - 忽略            |           |
| 8-055 xx                  | 2000000  | x0000000x                              | XXXXXXXXXXX               | 00000000         | XXXXXXXXXXX | XXXXXXXXXX  | 200000000      | XXXXXXXXXXX | 经制场:      |                |           |                   |           |
| 6 - 1963 <mark>xx</mark>  | XXXXXXXX | XXXXXXXXX                              | XXXXXXXXX                 | XXXXXXXXXX       | XXXXXXXX    |             |                | XXXXXXXXXXX | 勃展场       |                |           |                   |           |
|                           |          |                                        |                           |                  |             | 311         | n <del>e</del> |             | 校验场:      |                |           |                   |           |
| 1000                      | 0        |                                        |                           |                  |             |             |                |             |           |                |           |                   | _         |

| 面板子模块 | 字段      | 字段说明                              |
|-------|---------|-----------------------------------|
|       | ١D      | 二进制形式的报文 ID。                      |
|       |         | 当帧类型是标准帧时,此位表示 RTR;当帧类型是扩展帧时,     |
|       |         | 此位表示 RRS。                         |
| 仲裁场   | KIK/KKS | RTR 位为 0,表示数据帧;RTR 位为 1,表示远程帧。    |
|       |         | RRS 位为保留位,当需要配置扩展帧时,此位配置为 x 即可。   |
|       | IDE     | IDE 为 0,表示 CAN 帧使用标准标识符,长度为 11 位; |
|       |         | IDE 为 1,表示 CAN 帧使用扩展标识符,长度为 29 位。 |
|       | EDE     | FDF 为 0, 表示 CAN 帧采用经典 CAN 格式;     |
|       | FUF     | FDF 为 1, 表示 CAN 帧采用 CANFD 格式。     |
| 控制场   | DDO     | BRS 为 0, 表示数据段的位速率保持不变;           |
|       | BK2     | BRS 为 1,表示数据段的位速率发生了切换。           |
|       | DLC     | 数据字段长度对应的二进制。                     |

### TOSiV同星

| 触发位置信息 |       | SOF: 帧起始位; ARBFIELD: 仲裁场;             |  |  |  |  |
|--------|-------|---------------------------------------|--|--|--|--|
|        | 触发条件  | CONTROLFIELD: 控制场; DATAFIELD: 数据场;    |  |  |  |  |
|        |       | RCFIELD: CRC 场; ACKFIELD: ACK 位;      |  |  |  |  |
|        |       | EOFFIELD:帧结束位。                        |  |  |  |  |
|        |       | 表示从触发条件中所在场起始位开始往后偏移的 bit 位,如:        |  |  |  |  |
|        | 触发偏移量 | 触发条件配置为 CRCF I ELD, 触发偏移量设置为 16, 表示干扰 |  |  |  |  |
|        |       | ACK 位。                                |  |  |  |  |

◆ 错误触发

暂不可用,后续上线。

◆ 外部触发

暂不可用,后续上线。

◆ 软件触发

暂不可用,后续上线。

(2)周期配置

| 周期: 2          |          | 周期间  | 隔: 3      |    | 重复次数: 4   |         |    | 重复间 | 那高: 1 |          |
|----------------|----------|------|-----------|----|-----------|---------|----|-----|-------|----------|
| -2024-526-1137 |          |      |           |    | CAN / CAN | FD 报文信息 |    |     |       |          |
| 1 🖻 🖻 🗙 🛅 🖸 🛛  | =1 🔻 🔺 🖸 | )设置▼ | 过滤字符串: 🍸  |    |           |         |    |     |       |          |
| 9 绝对时间         | 计数       | 通道   | ■ 标识符     | 帧率 | ▶ 报文名称    | 类型      |    | DLC | 数据长度  | BRS      |
| 339.181520     | 1        | C    | bit error | 0  | 错误帧       | 错误      | Rx | -   | -     | -        |
| 339.181797     | 2        | C    | 123       | 0  |           | 数据帧     | Тх | 8   | 8     |          |
| 339.281415     | 3        | C    | bit error | 0  | 错误帧       | 错误      | Rx | -   | -     | -        |
| 339.281695     | 4        | C    | 123       | Θ  |           | 数据帧     | Тx | 8   | 8     | 1        |
| 339.381395     | 5        | c    | bit error | 0  | 错误帧       | 错误      | Rx | -   | -     |          |
| 339.381676     | 6        | C    | 123       | Θ  |           | 数据帧     | Tx | 8   | 8     |          |
| 339.481288     | 7        | C    | bit error | 0  | 错误帧       | 错误      | Rx | -   | -     | -        |
| 339.481569     | 8        | C    | 123       | ø  |           | 数据帧     | Tx | 8   | 8     | 10       |
| 339.582189     | 9        | C    | 123       | Ø  |           | 数据帧     | Τx | 8   | 8     | 12       |
| 339.681817     | 10       | C    | 123       | 0  |           | 数据帧     | Тx | 8   | 8     | - 22     |
| 339.781584     | 11       | C    | 123       | 0  |           | 数据帧     | Τx | 8   | 8     | 10       |
| - 🞦 339.881900 | 12       | C    | bit error | 0  | 错误帧       | 错误      | Rx | -   | 125   | 14       |
| - 🖾 339.882180 | 13       | C    | 123       | 0  |           | 数据帧     | Тx | 8   | 8     |          |
| 2339.981648    | 14       | c    | bit error | 0  | 错误帧       | 错误      | Rx |     | 1.20  | 12       |
| 339.981929     | 15       | C    | 123       | 0  |           | 数据帧     | Тх | 8   | 8     | -        |
| - 🔁 340.081899 | 16       | c    | bit error | 0  | 错误帧       | 错误      | Rx | -   | -     | -        |
| - 🎦 340.082180 | 17       | C    | 123       | Ø  |           | 数据帧     | Тx | 8   | 8     | 12       |
| 2 340.181526   | 18       | C    | bit error | 0  | 错误帧       | 错误      | Rx | -   |       | -        |
| - 🗹 340.181807 | 19       | C    | 123       | 0  |           | 数据帧     | Тx | 8   | 8     |          |
| - 🗹 340,281447 | 20       | С    | 123       | 0  |           | 数据帧     | Тχ | 8   | 8     | -        |
| -12 340.381713 | 21       | c    | 123       | 0  |           | 数据帧     | Τx | 8   | 8     | $\simeq$ |
| 340.481698     | 22       | C    | 123       | 0  |           | 数据帧     | Τx | 8   | 8     | 3        |
| 340.581698     | 23       | С.,, | 123       | 0  |           | 数据帧     | Тх | 8   | 8     | 32       |
| - 2 340.681464 | 24       | c    | 123       | 0  |           | 数据帧     | Tx | 8   | 8     |          |

以周期 2, 周期间隔 3, 重复次数 4, 重复间隔 1 为例, 上图可以看到一共产生 8 帧错

误帧(周期\*重复次数)。

周期: 计数1至7是一个周期, 12至18是第二个周期。

**重复次数:**可以看到一个周期内有4帧错误帧,这就是重复次数的含义。

**周期间隔:**两个周期之间的间隔,由上图可知,第一个周期和第二个周期之间有4帧正确帧,但是为什么实际周期间隔却是4呢,这是因为有重复间隔。

**重复间隔:**可以看到在一个周期内,如计数1至7这个周期内,每两个错误帧之间的间隔是1个正常帧,这就是重复间隔。

(3) 输出配置

|       | [           |                  |         |    |
|-------|-------------|------------------|---------|----|
| 十扰模式: | 翻转<br>  福息  |                  | ×       | ş  |
|       | 强隐          |                  |         |    |
| 0     |             |                  |         |    |
|       | 数据段位时间      |                  |         |    |
| 0     |             |                  | Transit |    |
| 0     | 波符率: 2000   | => No. of licks: | 100     | -  |
|       | 序列段控制       |                  |         |    |
| 0     | 自定义Ticks: 0 | => Tick长度:       | 0       |    |
| 序列:   | rv[400]     |                  |         |    |
| -     |             | 添加段              | 清容      | 序列 |

四种干扰模式可以选择:

**强显干扰:** 被强制干扰为显性状态即低电平的状态。

强隐干扰: 被强制干扰为隐性状态即高电平的状态。

**翻转干扰:**从显性(0)被干扰成隐性(1),或从隐性(1)被干扰成显性(0)的状态。

**不干扰**:存在多段干扰时,第一段可配置为不干扰。

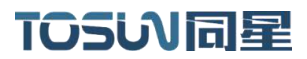

#### 3.5.4 Bus-off 行为

当前节点向总线发送错误帧,发送错误计数器(TEC)开始计数(发一帧错误帧 TEC+8, 成功发送一帧正常帧 TEC - 1),当 TEC > 255,当前节点进入 BusOff,关闭 Controller, 期间不再接收/发送报文。

因此设置干扰次数为连续 32 (32\*8=256)次,干扰次数可以由大小周期配置中的周期\*重 复次数得到。

| <b>1</b> 注册软件 2024.52 | 6.921     |         |            |            | TH701               | 11 v1.2.2.20230 | 529_alpha |               |          |      |      |                            |                 |
|-----------------------|-----------|---------|------------|------------|---------------------|-----------------|-----------|---------------|----------|------|------|----------------------------|-----------------|
|                       |           |         |            |            |                     |                 |           |               |          |      |      |                            |                 |
| 、初始化流程配置 👫 🕯          | 健发功能 💿 采  | 样点则试 📓  | 文件更新       |            |                     |                 |           |               |          |      |      |                            |                 |
| 的发                    |           |         |            |            |                     |                 | Û.        | 发界面           | 状态       |      |      |                            |                 |
| 触发群团面板                |           |         |            |            |                     |                 |           |               | idle     |      |      |                            |                 |
| 配置结果                  |           |         |            |            |                     |                 |           | -             |          |      |      |                            |                 |
| 触发方式:                 | 软件触发      |         | 《件触发       |            |                     |                 |           |               | Active   |      |      |                            |                 |
|                       |           |         |            |            |                     |                 |           | $\overline{}$ |          |      |      |                            |                 |
| 大小過期間位                |           |         |            |            |                     |                 |           | $\bigcirc$    | Trigger  | ed   |      |                            |                 |
| 周期: 1                 | 周期间隔      | f: 0    | 重复次勤       | (; 32      | 重复间                 | 稿: 0            |           | $\bigcirc$    | in gger  |      |      |                            |                 |
|                       |           |         |            |            |                     |                 |           | 664÷          | il#a. 22 |      |      | E#8, 22                    |                 |
| - LL-                 |           |         |            |            |                     |                 |           | 8522          | 1782: 52 |      |      | 1444: 0C                   |                 |
| R) JL                 |           |         |            |            |                     |                 |           | ير وحد ان     |          | 6    |      |                            |                 |
|                       |           |         | 输出配置       |            |                     |                 | 1         | 当即祝           | 友埠: Non  | e    |      |                            |                 |
| t t                   | (京和)・     |         |            |            |                     |                 |           |               |          |      |      |                            |                 |
| 19                    | -00-      |         |            |            |                     |                 | -         |               | 100      |      |      | 2 1                        |                 |
|                       |           |         |            |            |                     |                 |           |               |          | म    | F启则站 | đ, j                       |                 |
|                       |           |         | 置状态: 暂不支持。 | 「后续开放      | 1                   |                 |           |               |          |      |      |                            |                 |
| 前发输出                  |           |         |            |            |                     |                 |           |               |          | 1    | 5止规制 | rl.                        |                 |
| 10.000 mgL4           |           |         |            |            |                     |                 |           |               |          |      |      |                            |                 |
| 输出源: 干柱               | 抗使能       |         |            |            |                     |                 |           |               |          |      |      |                            |                 |
|                       |           |         |            |            |                     |                 |           |               |          |      |      |                            |                 |
| 1024 5.25.7827        |           |         |            |            |                     | C               | AN / CAN  | FD报文          | に信息      |      |      |                            |                 |
| I 🖻 🗈 🗙 🐻 🖬 🗉         | I 🔻 🔺 🔕 🕷 | 這· 述陳字論 | 9年: 🍸      |            |                     |                 |           |               |          |      |      |                            |                 |
| 绝对时间                  | 计数        | 通道 ^    | ■ 标识符      | <b>帧</b> 率 | □ 报文名称<br>错误解       | 类型              | 1         | DLC B         | 数据长度     | BRS  | ESI  | 00 01 02 0                 | 03 04 05 06 03  |
| 2555.338994           | 2         | CAN 1   | bit error  | 8          | 错误败                 | 错误              | Rx        | -             | -        | -    |      | 错误帧                        |                 |
| 2555.331086           | з         | CAN 1   | bit error  | Ð          | 错误被                 | 错误              | Rx        | +             | *        | +    | -    | 错误帧                        |                 |
| 2555.331178           | 4         | CAN 1   | bit error  | 8          | 错误数                 | 错误              | RX        | -             |          |      | 6    | 错误顺                        |                 |
| -2555.331362          | 6         | CAN 1   | bit error  | 8          | 错误被                 | 错误              | Rx        |               | +        | -    | -    | 错误帧                        |                 |
| 2555.331454           | 7         | CAN 1   | bit error  | θ          | 错误帧                 | 错误              | Rx        | -             | -        | -    | 2    | 错误帧                        |                 |
| 2555.331546           | 8         | CAN 1   | bit error  | 8          | 错误帧                 | 错误              | RX        | (F)           |          |      | 10   | 错误帧                        |                 |
| 2555.331038           | 18        | CAN 1   | bit error  | 8          | *= 医                | 相误              | RX        | 2             |          | -    | 1    | 错误帧                        |                 |
| 2555.331822           | 11        | CAN 1   | bit error  | 9          | 错误帧                 | 错误              | Rx        |               |          |      | 4    | 错误帧                        |                 |
| 2555.331914           | 12        | CAN 1   | bit error  | 8          | 错误航                 | 错误              | Rx        | -             | -        | +    |      | 错误帧                        |                 |
| 2555.332006           | 13        | CAN 1   | bit error  | 8          | 错误数                 | 错误              | RX        | 1             |          |      | 1    | 错误帧                        |                 |
| 2555.332190           | 15        | CAN 1   | bit error  | 8          | 错误帧                 | 错误              | Rx        | -             | -        | -    | -    | 措误应                        |                 |
| 2555.332282           | 16        | CAN 1   | bit error  | e          | 错误帧                 | 错误              | Rx        | -             | -        | -    | -    | 错误帧                        |                 |
| 2555.332390           | 17        | CAN 1   | bit error  | θ          | 错误帧                 | 错误              | Rx        |               | -        | -    | -    | 错误帧                        |                 |
| 2555.332502           | 18        | CAN 1   | bit error  | 8          | • 语 读 · 顾 ·         | 宿误              | RX        |               |          |      | 1    | 错误顺                        |                 |
| 2555.332727           | 28        | CAN 1   | bit error  | e          | 错误被                 | 错误              | RX        | -             | -        | -    | 0    | 错误帧                        |                 |
| 2555,332839           | 21        | CAN 1   | bit error  | 8          | 错误帧                 | 错误              | Rx        | -             |          | -    | -    | 错误帧                        |                 |
| 2555,332952           | 22        | CAN 1   | bit error  | 8          | 错误帧                 | 错误              | RX        |               | 1        |      | 6    | 错误帧                        |                 |
| 2555,333176           | 25        | CAN 1   | bit error  | 8          | 错误帧                 | 错误              | Rx        | -             | -        | 1    |      | 错误励                        |                 |
| 2555.333289           | 25        | CAN 1   | bit error  | 8          | 错误被                 | 情误              | RX        |               |          | -    | 2    | 错误帧                        |                 |
| 2555.333401           | 26        | CAN 1   | bit error  | 8          | 错误帧                 | 错误              | Rx        | -             | -        |      | 1    | 错误帧                        |                 |
| 2555,333513           | 27        | CAN 1   | bit error  | 8          | 1首1天 900<br>(普·温·纳) | 错误              | RX        |               |          |      | 1    | 行言1天视频<br>5番1天视频           |                 |
| 2555.333738           | 29        | CAN 1   | bit error  | 6          | 错误航                 | 错误              | Rx        | -             | 1        |      | 1    | 错误帧                        |                 |
| 2555.333851           | 30        | CAN 1   | bit error  | е          | 错误帧                 | 错误              | Rx        |               |          |      |      | 错误帧                        |                 |
| 2555.333963           | 31        | CAN 1   | bit error  | 8          | 错误帧                 | 错误              | Rx        | -             | -        |      | 1    | 错误航                        |                 |
| 2555.334075           | 32        | CAN 1   | 123        | Ħ          | THE LT. P.C.        | 18 LA           | RX        | 8             | 8        |      |      | 11日1天1100<br>55 55 55 55 1 |                 |
| 2555.341320           | 34        | CAN 1   | 123        | e          |                     |                 | Tx        | 8             | 13       | -    | 100  | 55 55 55                   | 55 55 55 55 5   |
| 2555.351321           | 35        | CAN 1   | 123        | 8          |                     | 数据帧             | TX.       | 8             | 8        |      |      | 55 55 55                   | 55 55 55 55 51  |
| 2555.361437           | 36        | CAN 1   | 123        | iii ii     |                     | 卖指航             | Tx        | 13            | 8        | 1.00 | 24   | 55 55 55                   | \$5 S5 S5 55 5f |

注意:需要是连续的 32 次干扰,重复间隔需设置为 0

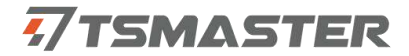

#### 3.5.5 采样点测试

干扰仪发送测试报文,同时对此报文进行位内的反转干扰,造成接收节点报出对应错误帧,来进行被测节点的接收采样点。

| 1. 注册软件            | 2024/07/1120 |              |      | TH7      | 011 v1.2.2.202 | 30529_a     | lpha                       |          |      |      | ×  |
|--------------------|--------------|--------------|------|----------|----------------|-------------|----------------------------|----------|------|------|----|
| 0                  |              |              |      |          |                |             |                            |          |      | ٩. ٣ | RC |
| 初始化流程配置<br>采祥点测试参数 | 曹 ᠰ 触发功能     | 采样点测试<br>II: | 文件更新 |          |                |             |                            |          |      |      |    |
| ID: 0x123          | 帧类型:         | 标准数据帧        | ~    | 测试方法:    | 削减             | Ψ.          | 预设仲裁段采样点(%): 80.0          | 测试次数:    | 2000 |      |    |
|                    | 自校正:         | 自校正模式        | ~    | BRS: 0 ~ | 精度: 1          |             | 预设数据段采样点 <b>(%)</b> : 80.0 | 超时时间(s): | 400  | 1    |    |
|                    | ▶ 开启采祥       | 有刑法          | 仲    | 晚時       | 测量采样           | 点(%         | ): 80.0%                   |          |      |      |    |
|                    | ■ 停止采牲       | i z Ma       | _数:  | 屠殿       | 测量采样           | 点 <b>(%</b> | ): 80.0%                   |          |      |      |    |

ID:采样点测试窗体可通过 ID 参数指定干扰发出用于测试采样点位置的 CAN、CANFD 帧

ID, 注意不要与总线上其它节点发出的帧 ID 重复;

帧类型:用于选择使用测试 CAN 节点还是 CANFD 节点;

BRS:由 BRS 位的电平指定所发帧是否变速率;

测试方法:由测试方法选择削减查找法;

测试次数:指定每次电平序列配置干扰多少次;

**自校正**:可选使用用户预设的仲裁段、数据段采样点,或者系统自己校正到能够正常通信 的采样点进行采样点测试;

**预设仲裁段/数据段采样点**:此功能在自校正模式为预设采样点时才起作用,用户若已知 被测件采样点的大概值,可以在此填写预设的仲裁段/数据段采样点;

精度:用户所设采样点测试精度;

超时时间:测试采样点的超时时间,若超过此时间则停止采样点测试。

### 4.采样点测试误差及影响因素分析

#### 采样点理论计算:

CAN 的位时间分为同步段(Sync Segment),时间段1(TSEG1)和时间段2(TSEG2),这些片段由不同数量的总线电平最小时间单位即TQ(Time Quantum)组成,TQ是由芯片晶振周期进行分频得来的。

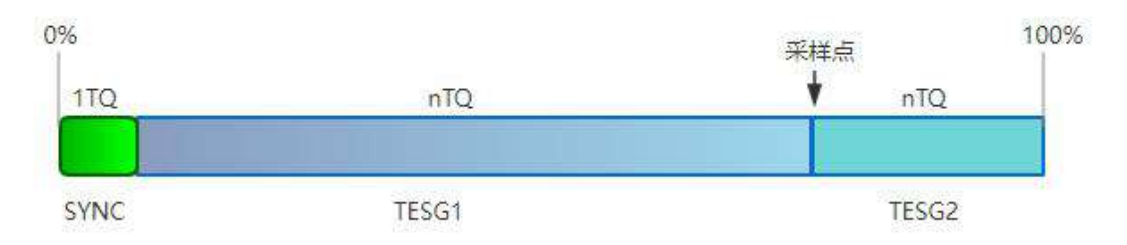

$$SP = \frac{Sync + TSEG1}{Sync + TSEG1 + TSEG2}$$

采样点的理论计算值为:

以 TOSUN 设备 500K 波特率下采样点 80%为例,此时分频系数为 1, TESG1 为 63, TSEG2 为 16。

|                | 2 默认 🔅 应用         |
|----------------|-------------------|
| 参数             | 值                 |
| CAN控制器类型       | CAN               |
| 仲裁段波特率(Kbps)   | 500               |
| 仲裁段位时间         | TSEG1=63,TSEG2=16 |
| 仲裁段同步跳变宽度      | 15                |
| 控制器模式          | 正常模式              |
| 过滤器类型          | 接收所有              |
| 过滤 Id          | XXXXXXXXXXXXX     |
| 终端电阻激活         |                   |
| 自动从Busoff状态中恢复 |                   |

则采样点为: (1+63)/(1+63+16)=80%

#### 最小时钟周期以及 FPGA ticks 计算:

TH7011 采用的时钟频率为 200MHz, 即最小时钟周期 T0=1/200M=5ns(纳秒) 当波特率为 500Kbps 时, T1=1/500K=2000ns(纳秒) 即干扰一个 Bit 位需要的时间为: T1/T0=400 ticks

相较于市场上同类竞品,TH7011的时钟频率更高,步长更小,这意味着TH7011具有:

**7**TSMASTER

更高的测试精度—可以更精细的调整干扰信号的参数; 更广的测试范围—理论上支持最长可达 65536 个干扰点; 更灵活的测试策略—可以制定更灵活更多样化的测试策略; 更可靠的测试结果—有助于减少测试过程中的不确定性和误差。

#### 采样点测试的必要性:

采样点是接收节点判断信号逻辑(如 0 或 1)的具体位置,在 CAN 总线网络中,多个节 点应尽量保持相同的采样点,以确保在相同的采样频率下能够正确、同步地接收和处理信号, 若网络中节点的采样点不一致,可能会导致采样错误,进而引发整个网络的故障。

#### 采样点测试原理:

采用干扰手段破坏指定位置或附近的逻辑电平,观察 CAN 报文是否出现错误帧,若出现 错误帧,则指定的干扰位置即为采样点位置。

#### 误差分析:

a. TH7011 干扰一个 bit 所带来的上升下降沿误差可以忽略不计;

b. 被测件本身采样点位置与预期存在偏差;

c. 信号在 CAN 线, 收发器, 接口等部件传输时存在一定的传输延迟, 导致采样点时间发生偏差, 影响准确性;

d. CAN 总线在传输过程中,受外部电磁干扰、电源噪声等影响,导致信号出现噪声,影 响采样点的准确判断;

e. CAN 收发器的性能差异,如转换速率、增益、带宽等参数不一致,可能会使信号发生变形或失真,影响采样点确定;

f. 总线负载情况会影响信号的传输特性和波形, 从而对采样点产生影响;

g. 受温度、湿度等环境条件的影响可能会导致 CAN 总线的电气特性发生变化,进而影响 信号传输和采样点的准确性。

### 5.检查和维护

TH7011 产品的主要电气部件是半导体元件,尽管它有很长的寿命,但在不正确环境下 也可能加速老化,使寿命大打折扣。因此,在设备使用过程中应该进行定期检查,以保证使 用环境保持所要求的条件。推荐每 6 个月到一年,至少检查一次。在不利的环境条件下, 应该进行更频繁的检查。如下表,如果在维护过程中遇到问题,请阅读下面的内容,以便 找到问题可能的原因。如果仍无法解决问题,请联系上海同星智能科技有限公司。

| 项目           | 检查                          | 标准                                                                 | 行动           |  |
|--------------|-----------------------------|--------------------------------------------------------------------|--------------|--|
|              |                             |                                                                    | 使用电压表在电源输入端  |  |
| 电源供应         | 在电源供应端检查电压波动                | 电源端口+12V DC                                                        | 检查源。采取必要措施使电 |  |
|              |                             |                                                                    | 压波动在范围之内     |  |
|              | 丛本田田环培泪庇                    |                                                                    | 使用温度计检查温度并确  |  |
|              |                             | −40°C~+80°C                                                        | 保环境温度保持在允许的  |  |
|              | (包括封闭环境的内部温度)               |                                                                    | 范围内          |  |
|              | <u> </u>                    | 相对泪度必须去                                                            | 使用湿度计检查湿度并确  |  |
|              |                             |                                                                    | 保环境湿度保持在允许范  |  |
|              | (包括封闭环境的内部湿度)               | 10% 90%                                                            | 围内           |  |
|              | 检查灰尘、粉末、盐、金属                |                                                                    | 建注并保持选择      |  |
| 国田环培         | 屑的积累                        | (人)<br>(人)<br>(人)<br>(人)<br>(人)<br>(人)<br>(人)<br>(人)<br>(人)<br>(人) |              |  |
| 同凹小児         | 检查水、油或化学喷雾碰撞                | 没有喷雾碰到设                                                            | 加田電西法法保持仍久   |  |
|              | 到设备                         | 备                                                                  | 如未需安有加休护以留   |  |
|              | 检查在设备区域中易腐蚀或                | 没有易腐蚀或易                                                            | 通过闻或使用一个传感器  |  |
|              | 易燃气体                        | 燃气体                                                                | 检查           |  |
|              | 检本雪动和油土水亚                   | 震动和冲击在规                                                            | 如果需要,安装衬垫或其它 |  |
|              | <u>他</u> 旦辰幼和冲击小十           | 定范围内                                                               | 减震装置         |  |
|              | 检本识复附近的喝言酒                  | 没有重要噪声信                                                            | 隔离设备和噪声源或保护  |  |
|              | 检查 <b>以</b> 宙的近的味声 <i>际</i> | 号源                                                                 | 设备           |  |
|              | 检查外部接线中的压接连接                | 在连接器间有足                                                            | 肉眼检查如果有必要则调  |  |
|              | 器                           | 够的空间                                                               | <b>节</b>     |  |
| <b>幺衣</b> 按线 | 松本外部培维的提择                   |                                                                    | 肉眼检查如果有必须则替  |  |
|              | □□□□□□女线미叭叭                 | 以有坝州                                                               | 换接线          |  |

# 汽车电子工具链,国产领导品牌

软件 7TSMASTER

UDS诊断 / ECU刷写 / CCP/XCP标定 嵌入式代码生成 / 应用发布/加密发布 / 记录与回放 图形化编程 / 剩余总线仿真 / C/Python脚本 总线监控/发送 / SOME/IP和DoIP / 自动化测试

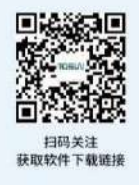

解决方案

总线一致性 / 网络自动化测试系统 / 充电测试系统

EMB标定测试设备 / 信息安全解决方案 FCT/EOL测试设备 / 线控底盘测试解决方案

汽车"四门两盖"试验解决方案

电机性能 / 耐久试验解决方案

RE

0

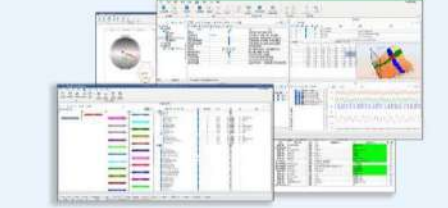

### 硬件

CAN

1/2/4/8/12通道CAN FD/CAN转USB/PCIe工具 1/2/6通道LIN转USB/PCIe工具 多通道FlexRay/CAN FD转USB/PCIe工具 多通道车载以太网/CAN FD转USB/PCIe工具 车载以太网介质转换工具(T1转Tx) 多通道CAN FD/Ethernet/LIN记录仪 TTS测试系统(通信板卡、数字/模拟量板卡等)

CAN

## 关于我们

同星智能的核心软件TSMaster及配套硬件设备, 具备嵌入式代码生成、汽车总线分析、仿真、测试及诊断、标定等核心功能, 覆盖了汽车整车及零部件研发、测试、生产、试验、售后全流程。

lin

Car

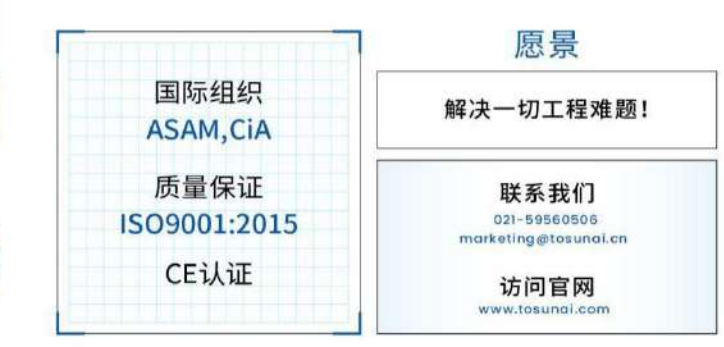

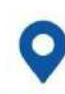

上海 | 广州 | 北京 | 长春 | 成都 | 重庆 | 长沙 | 台北 | 斯图加特